Upgrade to ver1.2 from ver1.1 with CE-LK4.

## Step1.

Connect cable (CE-LK4) to PC.

# Step2.

Execute "CE-LK4 for EL-9950" on PC.

| KeyPad FL-0050 |                         |  |
|----------------|-------------------------|--|
|                | ☐ UNTITLE.GOP<br>Tifie: |  |

# Step3.

Connect cable to EL-9950.

## Step4.

Turn on EL-9950 and press  $[\pm]$  key. If the following screen is displayed, please press [CL] key twice on EL-9950.

| _ |   |   |   |    |   |   |   |   |   |   |   |   |   |   |   |  |
|---|---|---|---|----|---|---|---|---|---|---|---|---|---|---|---|--|
| Ρ | R | Е | s | s  |   | [ | С | L | ] |   | Κ | Е | Υ | Т | 0 |  |
| С | L | Е | Α | R  | 1 | 4 | L | L |   | D | Α | т | Α |   |   |  |
|   |   |   |   |    |   |   |   |   |   |   |   |   |   |   |   |  |
| Р | R | Е | s | s  |   | [ | ο | Ν | 1 |   | κ | Е | Υ | т | о |  |
| С | Α | Ν | С | ΕI | L |   |   |   |   |   |   |   |   |   |   |  |
|   |   |   |   |    |   |   |   |   |   |   |   |   |   |   |   |  |
|   |   |   |   |    |   |   |   |   |   |   |   |   |   |   |   |  |
|   |   |   |   |    |   |   |   |   |   |   |   |   |   |   |   |  |

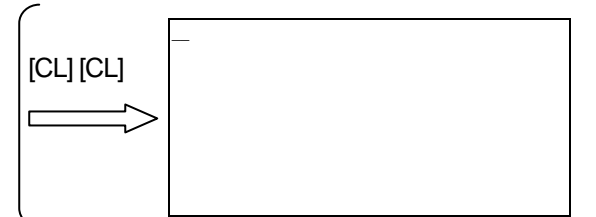

## Step5.

Select "Communication Port" at Link menu.

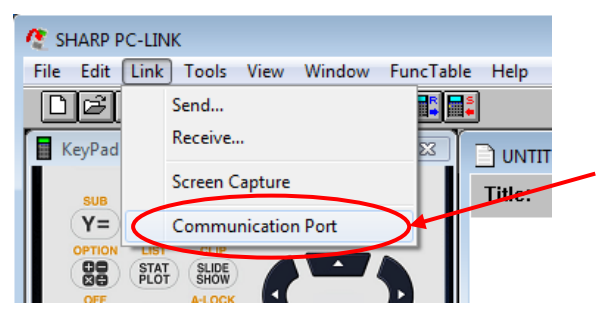

# Step6.

Click "Auto Setting" button.

| 🙋 SHARP PC-LINK      |             |             |      |       |   |  |
|----------------------|-------------|-------------|------|-------|---|--|
| File Edit Link Tools | View Window | FuncTable   | Help |       |   |  |
| Communication Port   |             |             | ×    |       |   |  |
|                      |             |             |      | 1.G6P | _ |  |
|                      | • A         | uto Setting |      |       |   |  |
| OK                   |             | Cancel      |      |       |   |  |
|                      |             |             |      |       |   |  |
| MATH STAT PRGM       | DEL BS      |             |      | -     |   |  |

### Step7.

Click "OK" button.

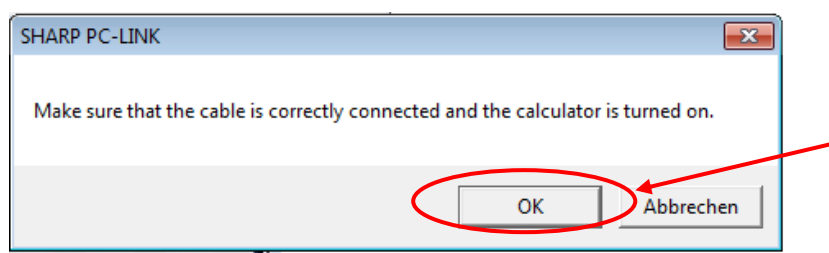

### Step8.

The following window is displayed. And a progress bar is extended. When setting is finished, the window is closed automatically.

| Auto Setting  | 8      |
|---------------|--------|
|               |        |
| Port Scanning | Cancel |

### Note:

If the following window "No response" is displayed, check whether a cable is connect properly. Then do it again from Step6.

| SHARP PC | LINK                                                                                                    | × |
|----------|----------------------------------------------------------------------------------------------------|---|
| 8        | No response.<br>Make sure that the cable is correctly connected and that the calculator<br>is turned on. | r |
|          | ОК                                                                                                    |   |

## Sep9.

Select "Repro" at Tools menu.

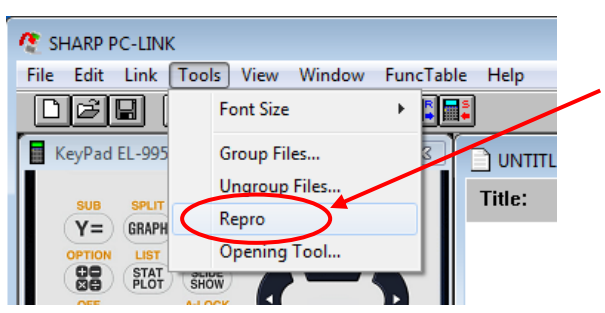

### Step10.

Click "Browse" button .

If "el9950\_ver120.bin" is already selected, go to Step12.

| Repro      |      |        |
|------------|------|--------|
| Send File: |      |        |
| Dillary    | 1    |        |
|            | Send | Browse |
|            |      | Exit   |

# Step11.

Select "el9950\_ver120.bin"

| Organisieren ▼     Neuer Ordner       Favoriten     Systemoraner       Dektop     Systemoraner       Downloads     Systemoraner       Zuletzt besucht     Computer       Bilder     Systemoraner       Dokumente     Netwerk       Musik     Systemoraner | 🕽 🔵 🗢 📃 Deskto                                                                                 | p ▶          | -                                                                                           | • 49 | Desktop durchsuc | hen | \$  |
|----------------------------------------------------------------------------------------------------|------------------------------------------------------------------------------------------------|--------------|---------------------------------------------------------------------------------------------|------|------------------|-----|-----|
| Favoriten     Forwinen     Forwinen     Forwinen     Systemoraner     Systemoraner     Systemoraner     Systemoraner     Systemoraner     Systemoraner     Systemoraner     Systemoraner     Systemoraner     Systemoraner     Musik                      | Organisieren 🔻 🛛                                                                               | Neuer Ordner |                                                                                             |      |                  | - 🔳 | (?) |
|                                                                                                    | Favoriten  Desktop  Downloads  Culetzt besucht  Bibliotheken  Bibliot  Dokumente  Musik  Nusik |              | systemoraner<br>shap<br>Systemoraner<br>Computer<br>Systemoraner<br>Netwerk<br>Systemoraner |      |                  |     |     |

# Step12.

| Click " | Send" butto          | n.                                      |          |
|---------|----------------------|-----------------------------------------|----------|
|         | Repro                |                                         | <b>—</b> |
|         | Send File:<br>Binary | C:\Users\sharp\Desktop\eU950_ver120.bin |          |
|         |                      | Send                                    | Browse   |
|         |                      |                                         | Exit     |

# Step13.

Click "OK" button.

| ! | SHARP PC-LINK                                                                    |  |
|---|----------------------------------------------------------------------------------|--|
|   | Make sure that the cable is correctly connected and the calculator is turned on. |  |
|   | OK Abbrechen                                                                     |  |

# Step14.

The following window is displayed.

| Repro   |  |
|---------|--|
|         |  |
|         |  |
| Sending |  |
|         |  |

After 15seconds, the following screen is displayed on EL-9950.

| RE-PROGRAM | RECEIVE |
|------------|---------|
| DATA       |         |
|            |         |
|            |         |
|            |         |

Note:

If the following window "No response" is displayed , check whether a cable is connect properly. Please carry out recovery operation(\*1) of EL-9950. (Refer to APPENDIX)

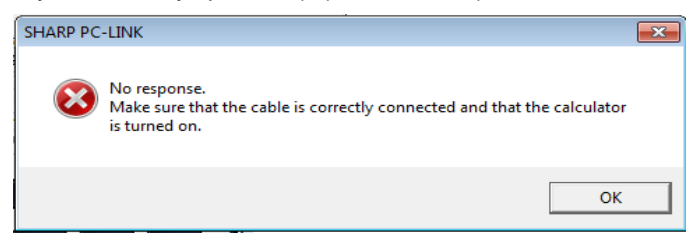

If the following window "This is an older version...." is displayed, it is not necessary to upgrade. Because it is already ver1.2.

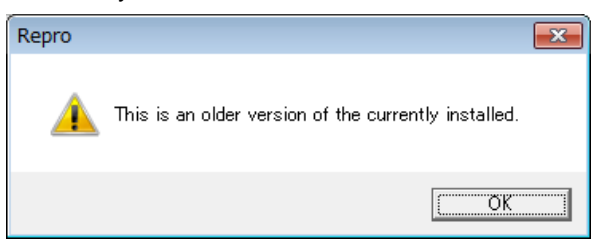

### Step15.

A progress bar is extended.

| Repro   |  |
|---------|--|
| Sending |  |

A black circle is indicated on EL-9950 during the transfer. After 30 seconds, the first circle is displayed. The total transfer time is about 4 minutes.

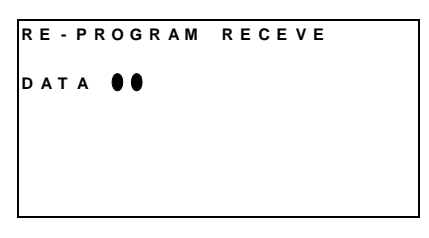

Note:

If "x" mark is indicated on EL-9950, Please carry out recovery operation(\*1) of EL-9950. (Refer to APPENDIX)

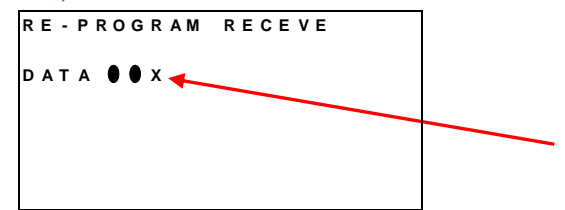

### Step16.

When transfer is finished, the following window is displayed. Click "OK" button. EL-9950 is turned off automatically

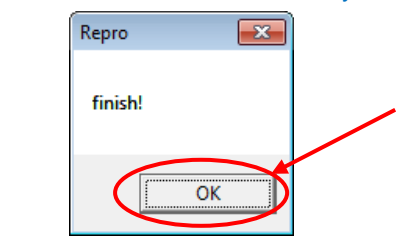

## Step17.

Remove the cable from EL-9950.

# Step18.(Last)

Turn on EL-9950. Press [2ndF][OPTION] and [cos] key, then the following screen is displayed. Check name and version. (EL-9950 Ver1.2)

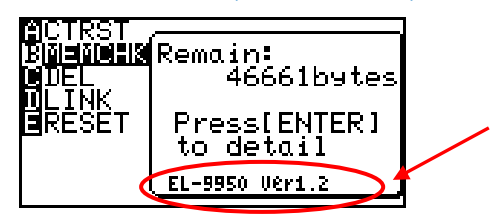

# APPENDIX

(\*1) Recovery operation of EL-9950

Step A1.

Open and close the battery cover of EL-9950.

### Step A2.

If the following screen is displayed, recovery is finished. Please go to Step12.

```
RE-PROGRAM RECEIVE
WAIT
```

If it is not displayed even if it waits for 5 seconds, please turn on EL-9950.

## Step A3.

If the following screen is displayed, please press [CL] key twice.

```
PRESS [CL] KEY TO
CLEAR ALL DATA
PRESS [ON] KEY TO
CANCEL
```

# Step A4.(Last)

If the screen with only an underline is displayed, recovery is finished. Please go to Step12.

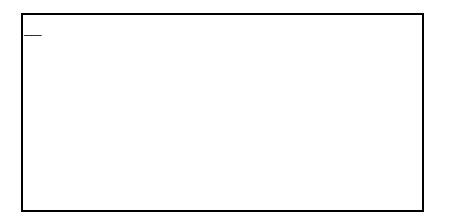